Robostar Robot Controller Manual

# <sup>로보스타</sup> 로봇 N1 시리즈 옵션 C-net

M Option Module

- C-net

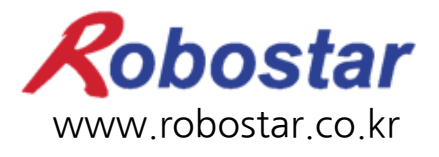

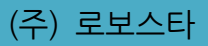

# ROBOSTAR ROBOT N1 Series Option C-net

Moption Module

- C-net

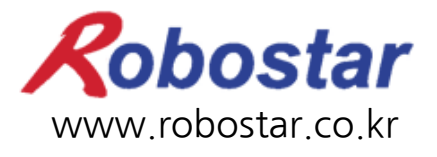

(주) 로보스타

사양은 예고 없이 변경 될 수 있습니다.

이 사용 설명서의 저작권은 주식회사 로보스타에 있습니다. 어떠한 부분도 로보스타의 허락 없이 다른 형식이나 수단으로 사용할 수 없습니다.

Copyright © ROBOSTAR Co,. Ltd 2012

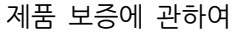

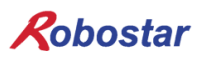

## 제품 보증에 관하여

(茶) 로보스타의 제품은 엄격한 품질 관리로 제조되고 있으며, 로보스타의 전 제품의 보증 기 간은 제조일로부터 1년간입니다. 이 기간 내에 로보스타 측의 과실로 인한 기계의 고장 또 는 정상적인 사용 중의 설계 및 제조상의 문제로 발생되는 고장에 한해서만, 무상으로 서비 스를 합니다.

다음과 같은 경우에는 무상 서비스가 불가능합니다.

- (1) 보증 기간이 만료된 이후
- (2) 귀사 또는 제 3 자의 지시에 따른 부적당한 수리, 개조, 이동, 기타 취급 부주의로 인한 고장
- (3) 부품 및 그리스 등 당사의 지정 품 이외의 것의 사용으로 인한 고장
- (4) 화재, 재해, 지진, 풍수해 기타 천재지변에 의한 사고로 발생되는 고장
- (5) 분료 및 침수 등 당사의 제품 사양 외의 환경에서 사용함으로 인한 고장
- (6) 소모 부품의 소모로 인한 고장
- (7) 사용설명서 및 취급 설명서에 기재된 보수 점검 작업 내용대로 실시하지 않음으로 인해 발생되는 고장
- (8) 로봇 수리에 드는 비용 이외의 손해

| 및 연락처                                                                                          |
|------------------------------------------------------------------------------------------------|
| ● 서비스요청 및 제품문의<br>- 영업문의<br>TEL. 031-400-3600<br>FAX. 031-419-4249<br>- 고객문의<br>TEL. 1588-4428 |
| www.robostar.co.kr                                                                             |
|                                                                                                |

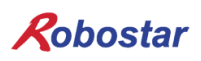

# 사용 설명서의 구성

본 제품에 관한 사용 설명서는 다음과 같이 구성되어 있습니다. 본 제품을 처음 사용하는 경 우 모든 설명서를 충분히 숙지하신 후 사용하시기 바랍니다.

C-net

C-net을 사용하여 N1 시리즈 제어기의 접속 방법 및 사용법에 대하여 설명합니다.

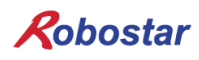

| 모 | ラト |
|---|----|
|   |    |

| 제1장                                                                       | 개요                                                                                                    | 1-1                                                         |
|---------------------------------------------------------------------------|----------------------------------------------------------------------------------------------------|-------------------------------------------------------------|
| 1.1                                                                       | 시스템 구성                                                                                                    | 1-1                                                         |
| 제2장                                                                       | 기능                                                                                                    | 2-1                                                         |
| 2.1<br>2.2                                                                | RS-232통신에 대하여<br>D-SUB 9PIN 커넥터                                                                                                    | 2-1<br>2-1                                                  |
| 제3장                                                                       | 설치 및 동작 설정                                                                                                    | 3-1                                                         |
| 3.1                                                                       | HARDWARE 설치 방법                                                                                                    | 3-1                                                         |
| 3.2                                                                       | CABLE 연결 방법                                                                                                    | 3-1                                                         |
| 3.3                                                                       | CONTROLLER 설정                                                                                                    | 3-2                                                         |
| 3.3                                                                       | 3.1 RS-232C 통신 설정                                                                                                    | 3-2                                                         |
| 3.4                                                                       | 컴퓨터와 RS-232C 통신을 위한 규격                                                                                                    | 3-3                                                         |
|                                                                           |                                                                                                    |                                                             |
| 제4장                                                                       | TOUCH PANEL에서의 C-NET 설정 예                                                                                                    | 4-1                                                         |
| <b>제4장</b><br>4.1                                                         | <b>TOUCH PANEL에서의 C-NET 설정 예</b><br>EASYBUILDER8000 프로그램 실행                                                                                                    | <b>4-1</b><br>4-1                                           |
| <b>제4장</b><br>4.1<br>4.2                                                  | <b>TOUCH PANEL에서의 C-NET 설정 예</b><br>EASYBUILDER8000 프로그램 실행<br>새로 만들기                                                                                                    | <b>4-1</b><br>4-1<br>4-2                                    |
| <b>제4장</b><br>4.1<br>4.2<br>4.3                                           | TOUCH PANEL에서의 C-NET 설정 예<br>EASYBUILDER8000 프로그램 실행<br>새로 만들기<br>System Parameter 설정                                                                                                    | <b>4-1</b><br>4-1<br>4-2<br>4-3                             |
| 제4장<br>4.1<br>4.2<br>4.3<br>제5장                                           | TOUCH PANEL에서의 C-NET 설정 예<br>EASYBUILDER8000 프로그램 실행<br>새로 만들기<br>System Parameter 설정<br>MEMORY MAPPING                                                                                                    | <b>4-1</b><br>4-1<br>4-2<br>4-3<br><b>5-1</b>               |
| 제4장<br>4.1<br>4.2<br>4.3<br>제5장<br>5.1                                    | TOUCH PANEL에서의 C-NET 설정 예<br>EASYBUILDER8000 프로그램 실행<br>새로 만들기<br>System Parameter 설정<br>MEMORY MAPPING<br>N1 CONTROLLER DATA MAPPING                                                                                                    | <b>4-1</b><br>4-2<br>4-3<br><b>5-1</b>                      |
| 제4장<br>4.1<br>4.2<br>4.3<br><b>제5장</b><br>5.1<br>5.1                      | TOUCH PANEL에서의 C-NET 설정 예<br>EASYBUILDER8000 프로그램 실행<br>새로 만들기<br>SYSTEM PARAMETER 설정<br>MEMORY MAPPING<br>N1 CONTROLLER DATA MAPPING<br>1.1 N1 Series System Input #1                                                                                                    | 4-1<br>4-2<br>4-3<br><b>5-1</b><br>5-1                      |
| 제4장<br>4.1<br>4.2<br>4.3<br><b>제5장</b><br>5.1<br>5.1                      | TOUCH PANEL에서의 C-NET 설정 예<br>EASYBUILDER8000 프로그램 실행<br>새로 만들기<br>SYSTEM PARAMETER 설정<br>MEMORY MAPPING<br>N1 CONTROLLER DATA MAPPING<br>1.1 N1 Series System Input #1<br>1.2 N1 Series System Input #2 & FIELDBUS INPUT#1                                                                                                    | 4-1<br>4-2<br>4-3<br>5-1<br>5-1<br>5-2<br>5-3               |
| 제4장<br>4.1<br>4.2<br>4.3<br>제5장<br>5.1<br>5.1<br>5.7<br>5.7               | TOUCH PANEL에서의 C-NET 설정 예<br>EASYBUILDER8000 프로그램 실행<br>새로 만들기<br>SYSTEM PARAMETER 설정<br>MEMORY MAPPING<br>N1 CONTROLLER DATA MAPPING<br>1.1 N1 Series System Input #1<br>1.2 N1 Series System Input #2 & FIELDBUS INPUT#1<br>1.3 N1 Series FIELDBUS INPUT #2                                                                                                    | 4-1<br>4-2<br>4-3<br>5-1<br>5-1<br>5-3<br>5-3               |
| 세4장<br>4.1<br>4.2<br>4.3<br><b>제5장</b><br>5.1<br>5.1<br>5.7<br>5.7<br>5.7 | TOUCH PANEL에서의 C-NET 설정 예         EASYBUILDER8000 프로그램 실행         새로 만들기         SYSTEM PARAMETER 설정         MEMORY MAPPING         N1 CONTROLLER DATA MAPPING         1.1 N1 Series System Input #1         1.2 N1 Series System Input #2 & FIELDBUS INPUT#1         1.3 N1 Series FIELDBUS INPUT #2         1.4 N1 Series System Output #1                                          | 4-1<br>4-2<br>4-3<br>5-1<br>5-1<br>5-3<br>5-3<br>5-3        |
| 제4장<br>4.1<br>4.2<br>4.3<br><b>제5장</b><br>5.1<br>5.1<br>5.7<br>5.7<br>5.7 | TOUCH PANEL에서의 C-NET 설정 예         EASYBUILDER8000 프로그램 실행         새로 만들기         SYSTEM PARAMETER 설정         MEMORY MAPPING         N1 CONTROLLER DATA MAPPING         1.1 N1 Series System Input #1         1.2 N1 Series System Input #2 & FIELDBUS INPUT#1         1.3 N1 Series FIELDBUS INPUT #2         1.4 N1 Series System Output #1         1.5 N1 Series FIELDBUS Output #1 | 4-1<br>4-2<br>4-3<br>5-1<br>5-1<br>5-3<br>5-3<br>5-3<br>5-4 |

## 제1장 개요

#### 1.1 **시스템 구성**

N1 컨트롤러는 C-net 프로토콜을 사용하여 PC 또는 PLC 같은 시스템과 통신을 수행할 수 있습니다. N1 컨트롤러 Main Board의 Host Port를 이용하여 C-net 프로토콜 통신이 가능합니다.

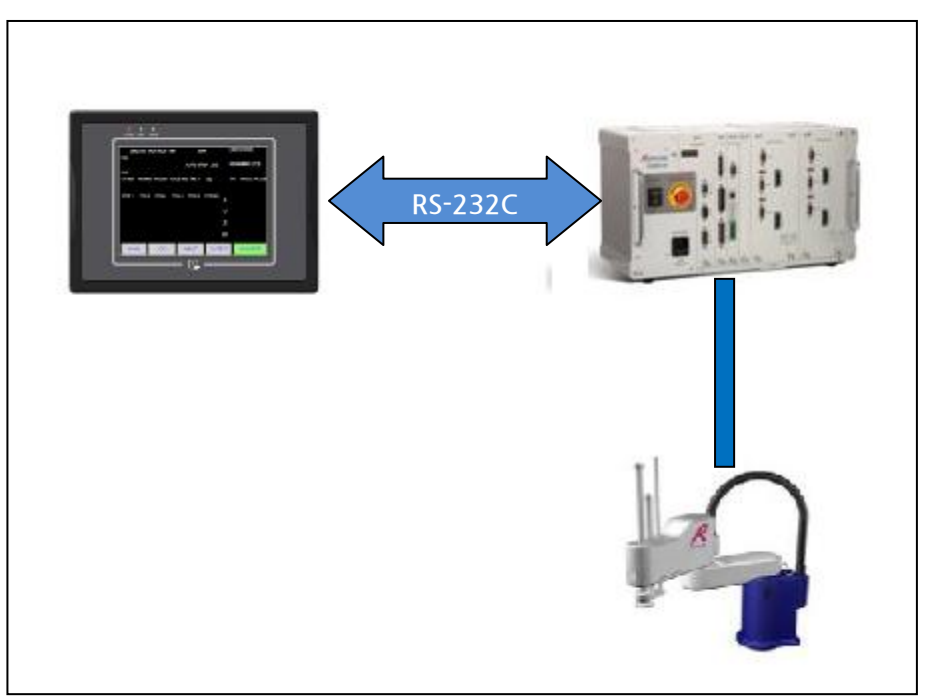

그림 1.1 C-net 시스템 구성도

※ N1 제어기는 "Master-K", "GLOFA" 모델의 C-net 프로토콜을 지원합니다.

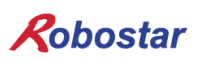

## 제2장 기능

#### 2.1 RS-232통신에 대하여

RS232C 통신 거리는 일반적으로 15m 이지만, 통신 속도가 높을수록 거리가 짧아 집니다.

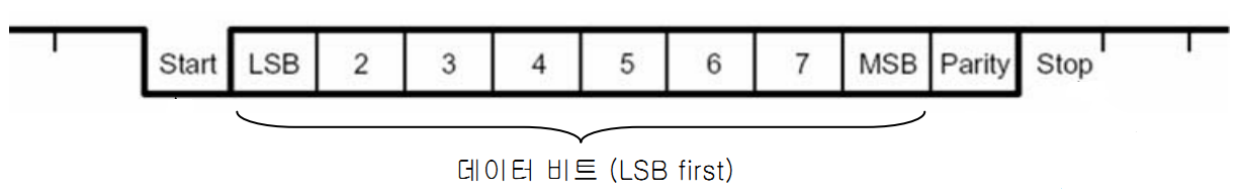

그림 2.1 비동기 통신 Format

- Start 비트 : 통신 Format 시작을 나타냄
- DATA 비트 : 5/6/7/8 비트 크기로 설정이 가능하며, LSB first 로 통신 데이터 값을 나타냄
- Parity 비트 : No/Even/Odd 로 설정이 가능하고, 노이즈로 1 비트가 변경되었을 때 검출이 가능
- Stop 비트: 1/1.5/2 크기로 설정이 가능하고, 데이터의 끝을 나타냄
- 2.2 **D-SUB 9Pin 커넥터**

DSR

RTS

CTS

RI

DCD

RXD

TXD

DTR

GND

|     | 설명                                                             |
|-----|----------------------------------------------------------------|
| TXD | Transmit Data, 통신 데이터 출력 신호                                    |
| RXD | Receive Data, 통신 데이터 입력 신호                                     |
| RTS | Ready To Send 모뎀 통신 등에 사용하며 통신 준비 상태를 표시하며,<br>범용 출력 포트로 사용 가능 |
| CTS | Clear To Send 모뎀 통신 등에 사용하며 통신 준비 상태를 표시하며,<br>범용 입력 포트로 사용가능  |
| DTR | Data Terminal Ready 모뎀 통신 준비 신호로, 출력 포트로 사용가능                  |
| DSR | Data Set Ready 모뎀 통신 준비 신호로 입력 포트로 사용 가능                       |
| DCD | Data Carrier Detect, 입력 포트                                     |
| RI  | Ring Indicator 입력 포트                                           |
| GND | 그라운드                                                           |

표 2.1 커넥터 설명

기능

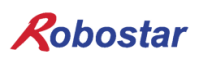

## 제3장 설치 및 동작 설정

#### 3.1 Hardware 설치 방법

다음과 같은 과정을 거쳐 N1 시리즈 컨트롤러의 C-net 프로토콜을 사용할 수 있습니다.

1) N1 컨트롤의 Main Board 통신포트(HOST PORT)에 Serial 케이블을 연결합니다.

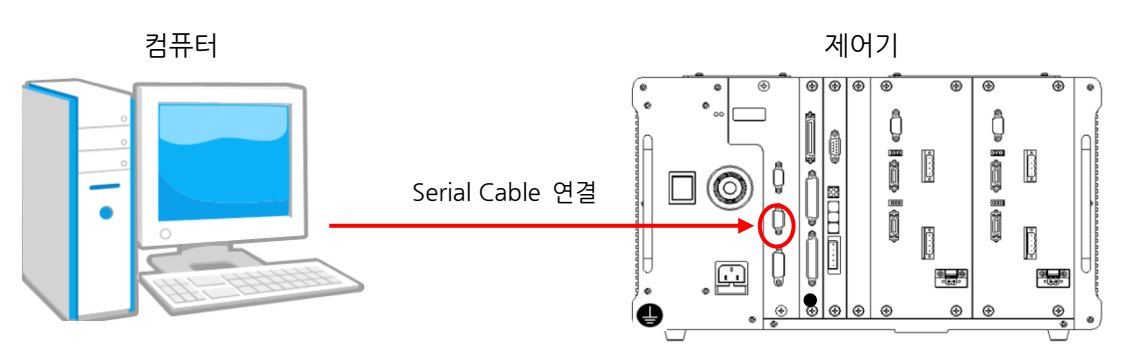

그림 3.1 Serial 케이블 연결방법

#### 3.2 Cable 연결 방법

케이블 연결 방법으로 "그림 3.2 케이블 결선도"를 참조하시기 바랍니다.

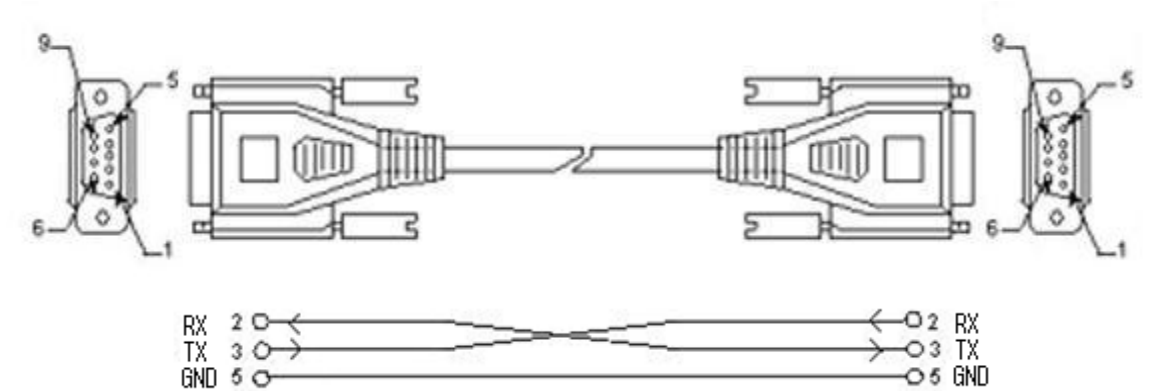

그림 3.2 케이블 결선도

| 핀 번호 | 이름  | 내용             | 기능 설명     |
|------|-----|----------------|-----------|
| 2    | RXD | Received Data  | 수신 데이터 신호 |
| 3    | TXD | Transmit Data  | 송신 데이터 신호 |
| 5    | GND | Ground         | 그라운드      |
|      |     | ㅠ~ 4 거나파 내는 나다 | 4         |

표3.1 결선핀 번호 설명

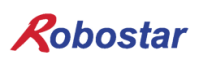

#### 3.3 Controller 설정

N1 시리즈 컨트롤러에서 C-net 프로토콜을 사용하기 위해서는 RS-232C 통신 설정을 하셔야 합니다. Baud Rate 기본 설정값은 115,200bps로 되어있습니다.

#### 3.3.1 RS-232C 통신 설정

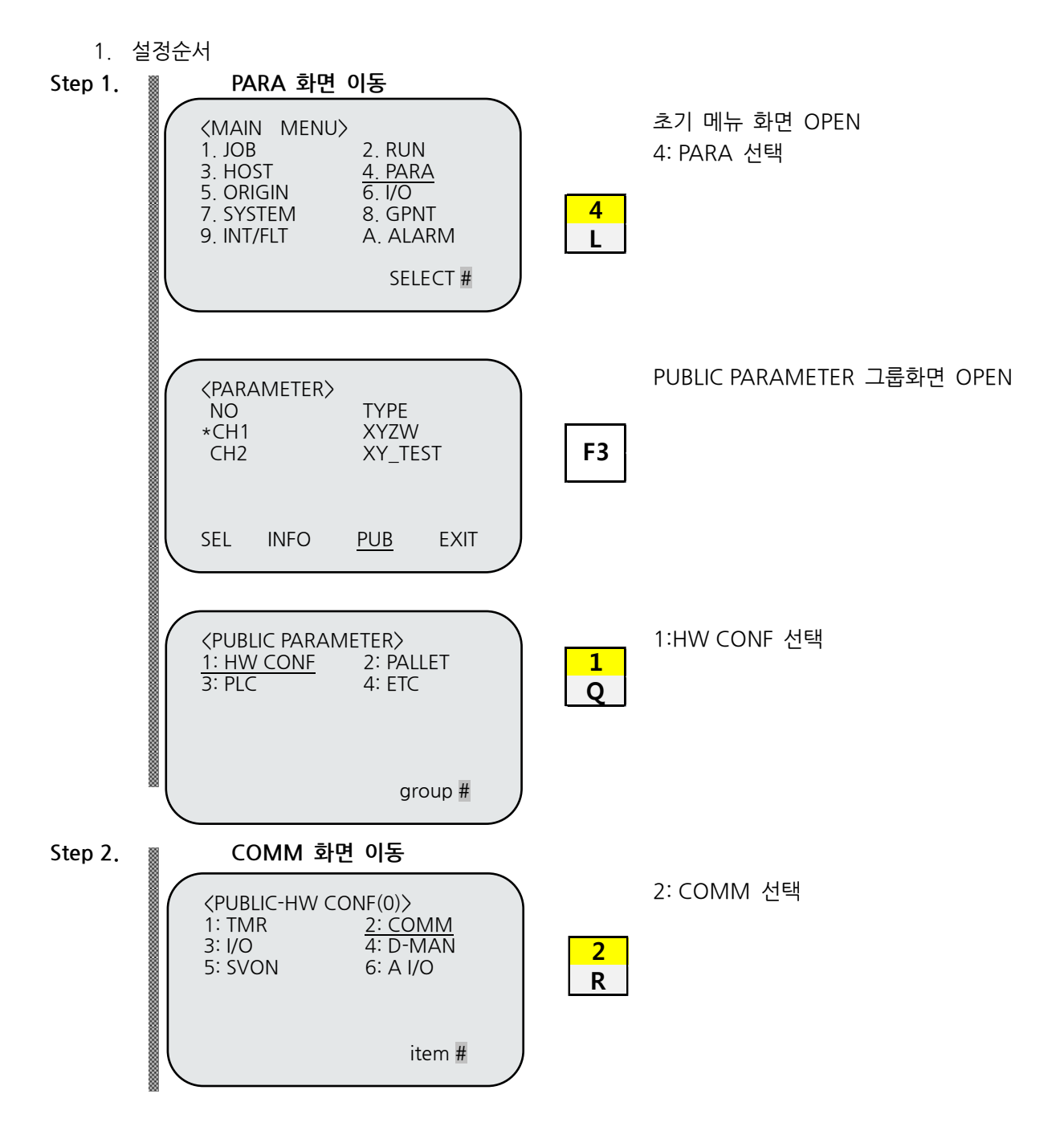

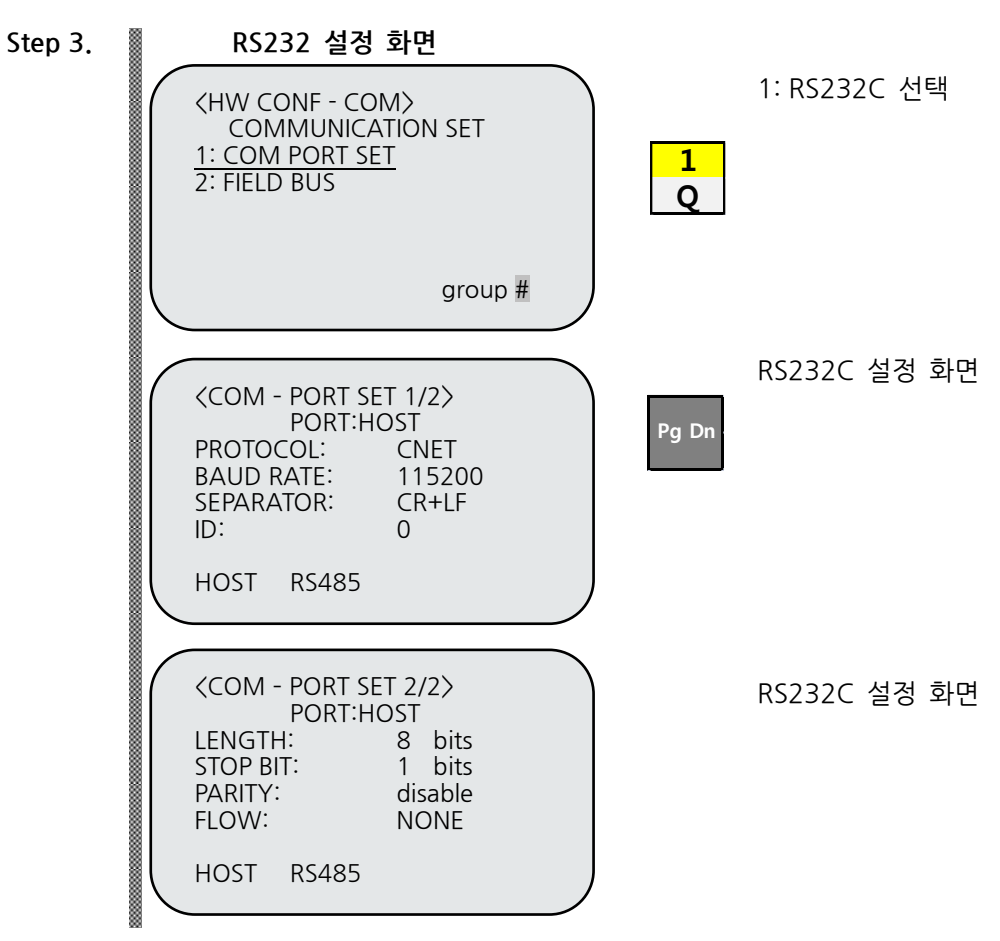

3.4 컴퓨터와 RS-232C 통신을 위한 규격

| 항 목       | 설정값     | 초기값     |
|-----------|---------|---------|
| PROTOCOL  | CNET    | N1      |
| BAUD RATE | 115,200 | 115,200 |
| LENGTH    | 8       | 8       |
| STOP BIT  | 1       | 1       |
| PARITY    | disable | disable |
| FLOW      | NONE    | NONE    |
| ID        | 0       | 0       |

※ ID는 현재 기능 지원이 안됩니다.

## 제4장 Touch Panel에서의 C-net 설정 예

본 매뉴얼에서는 "Master-K", "GLOFA" C-net을 지원하는 Easyview사의 MT8056T모델을 사용하였습니 다.("Master-K", "GLOFA" C-net을 지원하는 다른 Touch Panel 제품도 사용가능 합니다.) MT8056T모델 C-net 통신 설정 방법으로 Easyview사에서 제공하는 EasyBuilder8000 프로그램을 사용 하였습니다.

#### 4.1 EasyBuilder8000 프로그램 실행

EasyBuilder8000을 실행 하시면 아래 그림4.1과 같이 윈도우 창이 나타납니다.

| 🖳 EasyBuilder8000 📃 🗖 🔀                               |
|-------------------------------------------------------|
| i <u>F</u> ile <u>T</u> ool <u>H</u> elp              |
| 🛠 💯 💯 🕼 🖾 🔁 🏢 😡 🕴 0 1 2 3 4 🕨 State 0 💿 🔹 🖬 🖒 🖄 🛍 😒 🕨 |
| ·↓ ·● ■ ■ ■ ■ ■ ■ ■ ■ ■ ■ ■ ■ ■ ■ ■ ■ ■ ■             |
| ●■■■田田田田郎を当うらしてば頭目部に(▲▲▲日田市)                          |
| Windows 👻 🗙                                           |
| Object list                                           |
| 3       ▲                                             |
| For Help, press F1                                    |
|                                                       |

그림 4.1 Easybuilder8000 실행 화면

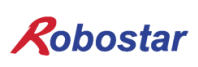

#### 4.2 **새로 만들기**

메뉴에서 File->New를 선택합니다.

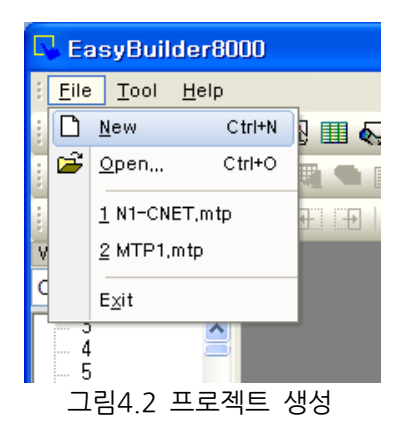

Model에서 MT8056T를 선택합니다.(본 매뉴얼에서 설명하고 있는 제품은 MT8056T 모델입니다.)

| EasyBuilder8000 (Copyright c 2006 Weintek Lab., Inc.) 🛛 🛛 🔀 |
|-------------------------------------------------------------|
| Welcome to EasyBuilder8000. Please select your model.       |
| Model : MT6056T/MT8056T (320 x 234)                         |
| Display mode : Landscape                                    |
| ✓ Use template (template8056.mtp)                           |
| OK Cancel                                                   |
| 그리 4 2 개표 나타 친러                                             |

그림 4.3 제품 선택 화면

OK 버튼을 클릭하면 그림4.4 윈도우 창이 나타 납니다.

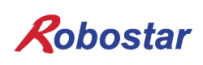

## 4.3 System Parameter 설정

윈도우 창 중간에 있는 New 버튼을 선택합니다.

| System Para    | meter S   | ettings  |        |            |           |              |             |          |
|----------------|-----------|----------|--------|------------|-----------|--------------|-------------|----------|
| Font           |           | <u> </u> | Extend | ed Memory  |           | Printer      | r/Backup S  | erver    |
| Device         |           | Model    |        | General    | Svs       | tem Setting  |             | Security |
| Device list :  |           |          |        |            |           |              |             |          |
| No. N          | Name      | Location | Device | type       | Interface | I/F Protocol | Station no. |          |
| Local HMI L    | .ocal HMI | Local    | MT6056 | 6T/MT8056T | Disable   | N/A          | N/A         |          |
|                |           |          |        |            |           |              |             |          |
|                |           |          |        |            |           |              |             |          |
|                |           |          |        |            |           |              |             |          |
|                |           |          |        |            |           |              |             |          |
|                |           |          |        |            |           |              |             |          |
|                |           |          |        |            |           |              |             |          |
|                |           |          |        |            |           |              |             |          |
|                |           |          |        |            |           |              |             |          |
|                |           |          |        |            |           |              |             |          |
|                |           |          |        |            | _         |              |             |          |
| New            |           | Delete   |        | Settings   |           |              |             |          |
| Project descri | iption :  |          |        |            |           |              |             |          |
|                |           |          |        |            |           |              |             | ~        |
|                |           |          |        |            |           |              |             |          |
|                |           |          |        |            |           |              |             |          |
|                |           |          |        |            |           |              |             |          |
|                |           |          |        |            |           |              |             |          |
|                |           |          |        |            |           |              |             |          |
|                |           |          |        |            |           |              |             | ~        |
|                |           |          |        |            |           |              |             | 2        |
|                |           |          |        |            |           |              |             |          |
|                |           |          |        |            |           |              |             |          |
|                |           |          |        |            |           |              |             |          |
|                |           |          |        | 확인         | 취소        |              | [           | 도움말      |
|                |           |          |        |            |           |              | l           |          |

그림 4.4 Parameter 설정

#### "그림 4.5"상단부분에 있는 콤보 박스에서 PLC를 선택 합니다.

| Device Properties                                                                                                 |
|----------------------------------------------------------------------------------------------------|
| Name : Mitsubishi FX0s/FX0n/FX1s/FX1n/FX2                                                                         |
| ◯ HMI                                                                                                    |
| Location : Local Settings                                                                                         |
| PLC type : Mitsubishi FX0s/FX0n/FX1s/FX1n/FX2                                                                     |
| V.1.20, MITSUBISHI_FX0N.so                                                                                        |
| PLC I/F : RS-485 4W                                                                                               |
| COM : COM1 (9600,E,7,1) Settings                                                                                  |
| PLC default station no. : 0 Default station no. use station no. variable Use broadcast command                    |
| Interval of block pack (words) : 5<br>Max. read-command size (words) : 32<br>Max. write-command size (words) : 32 |
| OK Cancel                                                                                                    |

그림 4.5 디바이스 설정

다음으로 PLC type 을 선택 하면 "그림 4.6" 윈도우 창이 나타납니다.

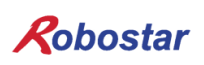

LS industrial System 를 선택합니다.

| Device Properties                                                                                                    |                                                                                                    |                                                    |                                                         |                                                                                                    |
|----------------------------------------------------------------------------------------------------|----------------------------------------------------------------------------------------------------|----------------------------------------------------|---------------------------------------------------------|----------------------------------------------------------------------------------------------------|
| LS industrial Systems                                                                                                    |                                                                                                    |                                                    | ✓ S                                                     | earch                                                                                                |
| Justfi weighing instrum<br>KDT SYSTEMS CO., LT<br>Kernel sistemi<br>KEYENCE Corporation<br>Korenk Technology Cc<br>KOYO ELECTRONICS C<br>Lenze SE<br>LingYan Electronics Co<br>Ls industrial Systems<br>LS Mecapion<br>Master-Slave Server<br>Memory Map<br>MIKOM ELECTRICAL TE<br>Mitsubishi Electric Corp<br>MODBUS IDA<br>Moeller<br>OMRON Corporation<br>OUHua Packing Equipm<br>Panasonic Electric Wor<br>Parker Hannifin Corpor<br>Rockwell Automation,<br>Saa-Burgess Controls L<br>Samsung<br>Sanhe<br>Schleicher Electronic G | ents Co, .Ltd<br>D.<br>., Ltd.<br>O., LTD.<br>mpany Limited<br>CCHNOLOGY C<br>oration<br>coration<br>inc.<br>td.<br>mbH Co. KG<br>리 4.6 | <sup>10,.LTD.</sup><br>제품군 선택 호                    | tax. ad<br>5383<br>2767<br>2767<br>3763<br>3763<br>3763 | Min  <br>0<br>0<br>0<br>0<br>0<br>0<br>0<br>0<br>0<br>0<br>0<br>0<br>0<br>0<br>0<br>0<br>0<br>0<br>0 |
| Device Properties                                                                                                    |                                                                                                    |                                                    |                                                         |                                                                                                    |
| LS industrial Systems<br>LS GLOFA Cnet<br>LS GLOFA FEnet (Ethe<br>LS GLOFA GM3467 (LO<br>LS MASTER-K Cnet<br>LS MASTER-K CPU Dire<br>LS MASTER-K MODBUS<br>LS MASTER-K1051<br>LS XECH Cnet<br>LS XECH FINET (Ethern<br>LS XGB Cnet<br>LS XGB FENET (Ethernet                                                                                                    | met)<br>ADER)<br>ct<br>RTU<br>iet)<br>it)                                                                                               |                                                    | <u>•</u>                                                | Search                                                                                               |
| Device type<br>F_word<br>L_word<br>M_word<br>D                                                                                                    | Bit//Word<br>Word<br>Word<br>Word<br>Word                                                                                               | Address format<br>DDD<br>DDD<br>DDD<br>DDD<br>DDDD | Max. ad<br>255<br>255<br>255<br>255<br>9999             | Min                                                                                                  |

그림 4.7 PLC Type 선택

ОК

Cancel

Device 장비는 Master-K C-net 또는 Glofa C-net을 선택 하십시오.

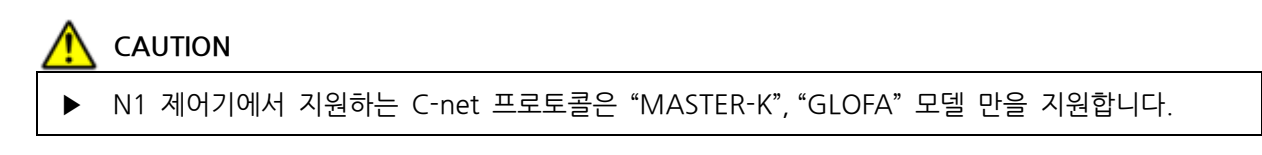

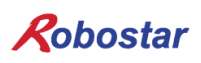

## COM PORT에 대하여 설정을 합니다.

| Device Properties                            |
|----------------------------------------------|
| Name : LS MASTER-K Cnet                      |
| O HMI ⊙ PLC                                  |
| Location : Local Settings                    |
| PLC type : LS MASTER-K Cnet                  |
| V.1.10, LS_MASTER_K_CNET.so                  |
| PLC I/F : RS-232                             |
| COM : COM1 (38400,N,8,1)                     |
| PLC default station no. : 0                  |
| Default station no. use station no. variable |
| Use broadcast command                        |
| Interval of block pack (words) : 5           |
| Max. read-command size (words): 32           |
| Max. write-command size (words): 32 🔽 😪      |
| OK Cancel                                    |
| 그리 4 이 디비이스 서거                               |

그림 4.8 디바이스 설정

"그림 4.8"에 Settings을 클릭 합니다.

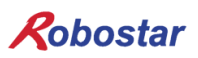

| COM Port Settin                                                  | gs        |                          |       |  |  |  |  |
|------------------------------------------------------------------|-----------|--------------------------|-------|--|--|--|--|
|                                                                  |           |                          |       |  |  |  |  |
| COM :                                                            | СОМ 7 * 🔽 | Timeout (sec) :          | 1.0 💌 |  |  |  |  |
| Baud rate :                                                      | 115200 👻  | Turn around delay (ms) : | 0     |  |  |  |  |
| Data bits :                                                      | 8 Bits 💌  | Send ACK delay (ms) :    | 0     |  |  |  |  |
| Parity :                                                         | None 💌    | Parameter 1 :            | 0     |  |  |  |  |
| Stop bits :                                                      | 1 Bit 💌   | Parameter 2 :            | 0     |  |  |  |  |
|                                                                  | * PC only | Parameter 3 :            | 0     |  |  |  |  |
| The number of resending commands : 0 💌                           |           |                          |       |  |  |  |  |
| * OS version 20120920 or later support 14400 baud rate OK Cancel |           |                          |       |  |  |  |  |
|                                                                  | 그리 / 여    | 이 COM PORT 석정            |       |  |  |  |  |

RS-232 통신 PORT 와 통신 속도를 설정합니다.

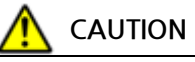

▶ N1 제어기 통신관련 설정은 "3.3 Controller 설정"을 참조하시기 바랍니다.

| System Parameter Settings |                  |                    |             |         |                        |                  |            |
|---------------------------|------------------|--------------------|-------------|---------|------------------------|------------------|------------|
| Font<br>Device            | Ext<br>Model     | ended Mer<br>Genei | norv<br>ral | System  | Printer/Bac<br>Setting | kup Serve<br>Sec | r<br>urity |
| Device list :             |                  |                    |             |         |                        |                  |            |
| No.                       | Name             | Location           | Device type |         | Interface              |                  | I/F Prot   |
| Local HMI                 | Local HMI        | Local              | MT6056T/M   | т8056Т  | Disable                |                  | N/A        |
| Local PLC 7               | LG_MASTER_K_CNET | Local              | LS MASTER   | -K Cnet | COM 7 (1152            | 200,N,8,1)       | RS232      |
| ۲.                        |                  |                    |             |         |                        |                  | >          |
| New<br>Project descr      | Delete           | Se                 | ttings      |         |                        |                  |            |
|                           |                  |                    |             |         |                        |                  |            |
| <                         |                  |                    |             |         |                        |                  | >          |
|                           |                  | *+0                |             |         | 1                      |                  |            |

그림 4.10 System Parameter

그림 4.10 은 C-net 프로토콜을 사용할 수 있도록 System Parameter 설정이 완료된 윈도우 창 입니다.

## 제5장 Memory Mapping

| 5.1 | N1 | Controller | Data | Mapping |
|-----|----|------------|------|---------|
|-----|----|------------|------|---------|

| Controller Data Mapping |        |                           |              |     |                       |  |  |
|-------------------------|--------|---------------------------|--------------|-----|-----------------------|--|--|
| Data                    |        | Description               | Data         |     | Description           |  |  |
| M0.0~0.F                | IN     | System Input #1           | M10.0~10.F   | OUT | System Output #1      |  |  |
| M1.0~1.F                | IN     | User Input                | M11.0~11.F   | OUT | User Output           |  |  |
| M2.0~2.F                | IN     | Option Input 0            | M12.0~12.F   | OUT | Option Output 0       |  |  |
| M3 0~3 F                | IN     | System Input #2           | M13 0~13 F   | OUT | Frror Code Read       |  |  |
| 1113.0 3.1              | IN     | FieldBus Input #1         | 10113.0 13.1 | 001 |                       |  |  |
| M4.0~4.F                | IN     | Option Input 1            | M14.0~14.F   | OUT | Option Output 1       |  |  |
| M5.0~5.F                | IN     | Option Input 2            | M15.0~15.F   | OUT | Option Output 2       |  |  |
| M6.0~6.F                | IN     | Option Input 3            | M16.0~16.F   | OUT | Option Output 3       |  |  |
| M7.0~7.F                | IN     | FieldBus Input #2         | M17.0~17.F   | OUT | FieldBus Output #1    |  |  |
| DO                      | IN/OUT | Global Point Data<br>X(A) | D80          | OUT | Current Position X(A) |  |  |
| D2                      | IN/OUT | Global Point Data<br>Y(B) | D82          | OUT | Current Position Y(B) |  |  |
| D4                      | IN/OUT | Global Point Data Z       | D84          | OUT | Current Position Z    |  |  |
| D6                      | IN/OUT | Global Point Data W       | D86          | OUT | Current Position W    |  |  |
| D8                      | IN/OUT | Global Integer Input      | D88          | OUT | ERROR CODE            |  |  |
| D9                      | IN     | Global Integer Index      | D89          | OUT | AUTO VEL              |  |  |
| D10                     | IN     | JOG VEL Rate Input        | D90          | IN  | RESERVED              |  |  |
| D11                     | IN     | Global Point Index        | D91          | OUT | Info Data 1 Output    |  |  |
| D12                     | IN     | Pull Up Value Input       | D92          | OUT | Info Data 2 Output    |  |  |
| D12                     |        | Clebel Flaat lagest       | D93          | OUT | Info Data 3 Output    |  |  |
| 013                     |        | Giodal Float input        | D94          | OUT | Info Data 4 Output    |  |  |
| D15                     | IN     | Global Float Index        | D95          | OUT | Running JOB Number    |  |  |

주) Option I/O 사용시 Parameter I/O EXT B/D 값을 2로 변경하십시오. (조작 운영설명서"1.3.1.3 확장 I/O 보드 설정" 참조하시기 바랍니다.)

주) D10의 JOG Velocity Rate Input은 JOG Mode 시 적용되며 설정 범위는1~100%까지 입니다. 설정된 값은 각 축 별로 JOINT MOTION 파라메터의 Jv값을 기준으로 퍼센트로 환산됩니다

#### 5.1.1 N1 Series System Input #1

N1 시리즈에는 Robot Channel 1, 2간 공통으로 사용되는 System Bit가 있으며 이 공통 Bit들은 CH\_SEL Bit 설정에 따라 채널간 다르게 동작합니다.

CH\_SEL Bit 설정 값이 Low 이면 Robot Channel 1번에 해당하며, High이면 Robot Channel 2번에 해당 됩니다.

| System Input #1 (M0.0 ~ M0.F) |                 |   |                 |  |  |  |  |
|-------------------------------|-----------------|---|-----------------|--|--|--|--|
| 0                             | CH SEL          | 8 | MODE 1 / AXIS 1 |  |  |  |  |
| 1                             | PROG 0          | 9 | MODE SEL        |  |  |  |  |
| 2                             | PROG 1          | А | JOG VEL         |  |  |  |  |
| 3                             | PROG 2          | В | VEL+ / MOV+     |  |  |  |  |
| 4                             | PROG 3          | С | VEL- / MOV-     |  |  |  |  |
| 5                             | PROG 4          | D | REBOOT          |  |  |  |  |
| 6                             | PROG SEL        | E | ORG #1          |  |  |  |  |
| 7                             | MODE 0 / AXIS 0 | F | START #1        |  |  |  |  |

공통으로 사용되는 Bit에는 PROG\_0 ~ PROG\_4, PROG\_SEL, MODE0/AXISO, MODE1/AXIS1, MODE SEL, JOG VEL, VEL+/MOV+, VEL-/MOV- 등이 있습니다.

공통 Bit사용시 CH SEL Bit 설정 값을 확인하시기 바랍니다.

CH SEL Bit 설정 값이 올바르지 않을 경우 원하지 않는 로봇 Channel이 동작할 수 있습니다.

본 매뉴얼에 표기된 FieldBus 타이밍도는 Channel 1번에 대한 예제들이며, Channel 2번에 대한 조작운영 은 Channel 1번 타이밍도에서 CH\_SEL Bit 설정 값을 High 상태로 변경하시기 바랍니다.

Global Integer 와 Global Float Data에 대한 읽고, 쓰기는 CH\_SEL Bit 설정에 관계 없이 사용하실 수 있 습니다.

## <u> C</u>AUTION

▶ 각 Bit별 기능에 대한 설명은 취급설명서 "3.3.4 시스템 입출력 기능에 대하여" 참조하시기 바랍 니다.

| System | Input #2 (M3.0 ~ M3.7) | Field      | Bus Input #1 (M3.8 ~ M3.F)       |  |
|--------|------------------------|------------|----------------------------------|--|
| 0      | STOP #1                | 8          | DATA TYPE: XY좌표                  |  |
| 1      | Reserved               | 9          | DATA TYPE: Angle 좌표              |  |
| 2      | SERVO ON #1            | А          | Data Type: Pulse (Read Only)     |  |
| 3      | ORG #2                 | В          | Mode Select (/Current OR GPNT)   |  |
| 4      | START #2               | С          | Write Enable Flag(Position,GINT) |  |
| 5      | STOP #2                | D          | READ Enable Flag(Position, GINT) |  |
| 6      | Reserved               | E          | Reserved                         |  |
| 7      | SERVO ON #2            | F Reserved |                                  |  |

## 5.1.2 N1 Series System Input #2 & FIELDBUS INPUT#1

## 5.1.3 N1 Series FIELDBUS INPUT #2

|   | FieldBus Input #2 | (M7.0 ~ M | 0.F)                  |
|---|-------------------|-----------|-----------------------|
| 0 | JOG A(X)+         | 8         | AUTO RUN MODE         |
| 1 | JOG A(X)-         | 9         | STEP RUN MODE         |
| 2 | JOG B(Y)+         | А         | JOG MODE              |
| 3 | JOG B(Y)-         | В         | JOG Forward SEL       |
| 4 | JOG Z+            | С         | Reserved              |
| 5 | JOG Z-            | D         | Reserved              |
| 6 | JOG W+            | E         | Info Data Mode SEL #0 |
| 7 | JOG W-            | F         | Info Data Mode SEL #1 |

## 5.1.4 N1 Series System Output #1

|   | System Output #1 | (M10.0 ~ M | 110.F)         |
|---|------------------|------------|----------------|
| 0 | 0 CH SEL         |            | ORG OK #2      |
| 1 | ALL ALARM        |            | RUNNING #2     |
| 2 | READY #1         | А          | INPOS/INRNG #2 |
| 3 | ORG OK #1        | В          | SERVO ON #2    |
| 4 | RUNNING #1       | С          | Reserved       |
| 5 | INPOS/INRNG #1   | D          | Reserved       |
| 6 | SERVO ON #1      | E          | Reserved       |
| 7 | READY #2         | F          | Reserved       |

#### 5.1.5 N1 Series FIELDBUS Output #1

|   | FieldBus Output #1       | (M17.0 ~ N | 117.F)                |
|---|--------------------------|------------|-----------------------|
| 0 | Write Complete Flag      | 8          | Auto Run Mode DIS     |
| 1 | Read Complete Flag       | 9          | Step Run Mode DIS     |
| 2 | Reserved                 | А          | JOG Mode DIS          |
| 3 | Forward Moving State DIS | В          | Reserved              |
| 4 | Reserved                 | С          | Info Data Mode SEL #0 |
| 5 | Brake State DIS          | D          | Info Data Mode SEL #1 |
| 6 | Reserved                 | E          | Reserved              |
| 7 | Reserved                 | F          | Reserved              |

#### 5.2 N1 Series System Mode 사용 시 주의사항

- 1. 〈Auto Mode 사용 시 주의 사항〉
- ① GINT, GFLOAT 및 GPNT는 Read / Write Enable Flag를 공통으로 사용하기 때문에 변경을 원치 않는 시점에는 사용하지 않은 변수의 Index 값을 할당 합니다.
- ② 좌표 Write 기능은 Data Type중 XYZW, ABZW만 됩니다.
- ③ PROGRAM NUM 출력은 SYSTEM MODE에서 입력된 PROGRAM NUM만 출력 됩니다.
- ④ VEL 출력은 JOG MODE 및 AUTO MODE에서 로봇의 동작 속도를 출력 가능합니다.

#### 2. 〈JOG Mode 사용 시 주의 사항〉

- ① JOG\_VEL 입력은 JOG MODE에서만 사용 가능하며, 값이 0인 경우 1% 속도로 동작 합니다.
- ② VEL 출력은 JOG MODE 및 AUTO MODE에서 로봇의 동작 속도를 출력 가능 합니다.
- ③ Field Bus Input #2의 AUTO RUN MODE, STEP RUN MODE, JOG MODE 입력은 펄스 입력 해야 합니다.(각 모드가 High로 설정되어 있으면, FieldBus Input #2의 Jog 축 선택 Bit가 비 정상적으로 운전 됩니다.)

|  | Rol  | oostar     |             |     |                |  |
|--|------|------------|-------------|-----|----------------|--|
|  | Rev. | 수정일자       | 내용          | 수정자 | S/W<br>Version |  |
|  | V.1  | 2012.12.31 | 초판 인쇄       |     |                |  |
|  | V.2  | 2017.12.19 | 설정값 및 오타 수정 |     |                |  |

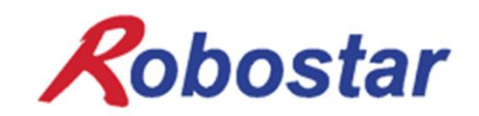

N1 ROBOT CONTROLLER

# **CONTROLLER MANUAL**

FIRST EDITION DECEMBER 2012 ROBOSTAR CO, LTD ROBOT R&D CENTER

㈜ 로보스타